# 特定小電力シリアルデータ伝送無線モデム

## 各種インターフェースボードのご利用方法

## 評価プログラムについて

各種インターフェースボードの無線性能をご評価いただくには、評価プログラムが必要です。 各種インターフェースキットをご利用の場合も同様です。

評価プログラムは以下ページよりダウンロードしてください。

サーキットデザイン HOME ページ: <u>http://circuitdesign.jp/support/index11.asp</u> HOME ページトップ > お客様サポート > ダウンロード > 評価プログラム

※ご注意: 評価プログラムはWindowsXP、Windows7、Windows8 用です。
※Windows8 にインストールする場合は、本資料の最後に有る「参考」をご覧ください。

#### ■評価プログラムインストール、実行方法

◇インストール

お使いのインターフェースボード用の評価プログラムをダウンロードして、適当な場所で解凍してください。解 凍したフォルダの中にある install. exe ファイルを実行し、インストール画面の手順に従ってください。お使い のPC のディスクトップに"Circuit Design"フォルダを作り、その中に評価プログラムがインストールされます。

#### ◇実行

PC にインターフェースボードを接続し、電源を入れてください。その後、フォルダ中の実行ファイルを実行してください。

#### ◇COM ポートの確認が必要です

評価プログラムでは COM ポート番号を指定する必要があります。お使いのインターフェースボードが何番の COM ポートに割り当てられているかは、PC のデバイスマネージャーで確認できます。

- ・RS232 インターフェースボードはPCの既定ポートで使用します。
- ・USB インターフェースボードはサーキットデザイン USB ドライバのインストールが必要です。
- ・LANインターフェースボードはCPRマネージャーで予め割り当てが必要です。

※USB、LANインターフェースボードは後述するドライバのインストールが必要です。

#### ■評価プログラムのアンインストール

評価プログラムのインストーラはPCのレジストリーに何も登録しません。 アンインストールは "Circuit Design"フォルダの中の評価プログラムフォルダを削除してください。

## 各種インターフェースボード(RS232、USB、LAN)を使う前の準備

評価プログラムでは COM ポート番号を指定する必要があります。 お使いのインターフェースボードが何番の COM ポートに割り当てられているかは、PC のデバイスマネージャーで 確認できます。

- ・RS232 インターフェースボードは PC の既定ポートです。
- ・USB インターフェースボードはサーキットデザイン USB ドライバのインストールが必要です。
- ・LANインターフェースボードはCPRマネージャーで予め割り当てが必要です。

#### ■RS232 インターフェースボードご利用の場合

評価プログラムをお使いになる前に、PCのデバイスマネージャーで COM ポートが何番か確認してください。

#### ■USB インターフェースボードご利用の場合

評価プログラムをお使いになる前に、仮想 COM ポートを作る必要があります。

◇仮想 COM ポートの作成 仮想 COM ポートを作るために予め、"サーキットデザイン USB ドライバ"をインストールする必要があります。

◇サーキットデザインUSB ドライバの入手 サーキットデザインUSB ドライバを以下ページからダウンロードしてください。

サーキットデザイン HOME ページ: <u>http://circuitdesign.jp/support/index1.asp</u> HOME ページトップ > お客様サポート > ダウンロード

ダウンロードファイルを適当なフォルダで解凍してください。 フォルダ内に"CDM20814\_WHQL\_Certified"フォルダがあることを確認してください。

◇USB ドライバのインストール

P&P かデバイスマネージャのドライバの更新で、ドライバをインストールできます。 インストール画面で"CDM20814\_WHQL\_Certified"フォルダを指定してください。

インストールするのは次の2つです。

1、USB-Serial Converter Driver

2、USB-Serial Port

※1番のインストール後に、暫くすると2番のインストール画面が出ます。 ※ドライバのインストール途中で警告が出ますが、無視して続行してください。

◇仮想 COM ポートの確認 作った仮想 COM ポートが何番に割り当てられたか、デバイスマネージャで確認してください。

◇USB ドライバのアンインストール USB ドライバのアンインストールはサポート外とさせていただきます。 FTDI 社の専用ツールをご使用ください。

FTDI 社ページ http://www.ftdichip.com/Support/Utilities.htm

#### ■LAN インターフェースボードご利用の場合

評価プログラムをお使いになるには、ラントロニクス社 XPort の CPR マネージャーとデバイスインストーラが必要です。なお、XPort の動作に関してはラントロニクス社のマニュアルをご覧ください。

◇ドライバのインストール

デバイスインストーラ及びCPRマネージャーを、ラントロニクス社のページよりダウンロードし、インストール してください。お使いの PC の OS バージョンに合わせてください。

1、デバイスインストーラ

http://ltxfaq.custhelp.com/app/answers/detail/a\_id/644

2、CPRマネージャー

http://ltxfaq.custhelp.com/app/answers/detail/a\_id/928

※上記ソフトウェアの動作には「Microsoft .NET Framework」が必要です。

◇サポートの範囲

LAN インターフェースボードに搭載する XPort に関わる質問・問題はサポート外とさせていただきます。 ハードウェアに関する不具合は弊社までお問い合わせください。

サポート外の例

- ・デバイスインストーラ、CPRマネージャーの使い方等の質問
- ・ファームウェアのバージョン、動作関連ソフトウェアのバージョンアップと質問

◇LAN インターフェースボード初期設定 出荷時点の設定は以下のようになっています。それ以外は XPort の初期設定のままです。

1, Network Setting > IP Configuration > Use the following IP configuration IP Address: 192.168.0.8 Subnet Mask: 255.255.255.0 Default Gateway: 0.0.0.0 DNS Server: 0.0.0.0

2, Serial Settings > Port Settings Protocol: RS232 Baud Rate: 19200 Data Bits: 8 Flow Control: CTS/RTS(Hardware) Parity: None Stop Bits: 1

3, Connection Setting > Endpoint Configuration Local Port: 10001

4, Configurable Pin Settings CP / Function / Direction / Active Level 0 / HW Flow Control Out / Input / Low 1 / HW Flow Control Out / Output / Low 2 / HW Flow Control IN / Input / Low 参考

#### ■Windows8 でUSB インターフェースボードを使用する場合

USB ドライバを Windows8 にインストールする場合は、以下の手順が必要になります。

- 1、PCの設定から、以下項目に進んでください
- 2、保守と管理
- 3、回復
- 4、PCの起動をカスタマイズする [今すぐ再起動する]ボタンを押す
- 5、トラブルシューティング
- 6、詳細オプション
- 7、スタートアップ設定
- 表示項目が
- \*"ドライバ署名を強制しない"の場合は元に戻ってください。 通常にインストールできます。
- \*" ドライバ署名を強制する"の場合は次の手順に進んでください。
- 8、項目右下の[再起動]ボタンを押し再起動してください。
- 9、再起動後スタートアップ設定が変更可能になります。
- "ドライバ署名の強制を無効にする"をクリックしてください
- 10、PCの電源を再投入してください
- 11、通常にインストールできます
- 12、必要に応じ、ドライバ署名の強制を元に戻してください

詳細は以下ページをご覧ください。

サーキットデザイン HOME ページ: <u>http://circuitdesign.jp/support/index12.asp</u> HOME ページトップ > お客様サポート > ダウンロード > 各種ドライバ

株式会社サーキットデザイン 〒399-8303 長野県安曇野市穂高 7557-1 Tel:0263-82-1024 Fax:0263-82-1016

ホームページ: <u>http://www.circuitdesign.jp/</u> 技術的なお問い合わせ: <u>technical@circuitdesign.jp</u> 販売に関するお問い合わせ: <u>sales@circuitdesign.jp</u> 動物生態調査無線機に関するお問合わせ: <u>animal@tracking21.jp</u>

ドキュメント作成日: 2015年4月1日